# R-Car H2/M2 Serial Flash メモリ対応手順書

株式会社DTSインサイト

【ご注意】

- (1) 本書の内容の一部または、全部を無断転載することは禁止されています。
- (2) 本書の内容については、改良のため予告なしに変更することがあります。
- (3) 本書の内容について、ご不明な点やお気付きの点がありましたら、ご連絡ください。
- (4) 本製品を運用した結果の影響については、(3)項にかかわらず責任を負いかねますのでご了 承ください。
- (5) 本書に記載されている会社名・製品名は、各社の登録商標、または商標です。
- © 2020 DTS INSIGHT CORPORATION. All rights reserved

Printed in Japan

## 改訂履歴

| 版   | 発行日付       | 変更内容 |
|-----|------------|------|
| 第1版 | 2020.03.04 | 新規発行 |

# 目次

| 1 | はじめに                                                                  | 5      |
|---|-----------------------------------------------------------------------|--------|
| 2 | 対応インストーラバージョン                                                         | 5      |
| 3 | 対応 Serial フラッシュ型名                                                     | 5      |
| 4 | 事前準備                                                                  | 6      |
|   | <ul> <li>4.1 R-Car H2/M2のQSPI 端子設定</li> <li>4.2 メモリマッピング設定</li> </ul> | 6<br>7 |
|   | <ol> <li>4.3 フラッシュマッピング設定</li> </ol>                                  | 7      |
|   | 4.4 ICE 作業用ユーザーRAM 設定                                                 | 10     |
| 5 | フラッシュメモリイレース                                                          | 10     |
| 6 | フラッシュメモリダウンロード                                                        | 10     |
| 7 | フラッシュメモリソフトウェアブレーク                                                    | 10     |
| 8 | 注意事項                                                                  |        |
|   | 8.1 シリアルフラッシュ領域のメモリダンプ機能                                              | 11     |
|   | 8.2 過去のダウンロードデータ                                                      | 11     |

# 1はじめに

本書は、R-Car H2/M2のシリアルフラッシュ書き込みに関する簡易手順書です。 詳細な使用方法に関しましては、

「microVIEW-Xross ユーザーズマニュアル(共通編)/(固有基本編)」をご覧ください。

# 2 対応インストーラバージョン

| Device Model | Supported Versions |  |
|--------------|--------------------|--|
|              | adviceXross        |  |
|              | SMX600             |  |
| R-Car H2     | 1.01 以降            |  |
| R-Car M2     | 1.01 以降            |  |

# 3 対応 Serial フラッシュ型名

以下の Serial フラッシュに対応しています。

| MPU 名       | 対応 Serial フラッシュ |           |  |
|-------------|-----------------|-----------|--|
|             | メーカー            | 型名        |  |
| R-Car H2/M2 | Spansion        | S25FL512S |  |
| *           | Spansion        | S25FL032P |  |
|             | Spansion        | S25FL064P |  |
|             | Spansion        | S25FL128S |  |
|             | Spansion        | S25FL256S |  |

※R-Car H2/M2の Quad Serial Peripheral Interface(QSPI)を使った Serial フラッシュメモリへの書き込みに 対応しております。その他 Peripheral を使った書き込みには対応しておりません。

## 4事前準備

### 4.1 R-Car H2/M2のQSPI 端子設定

QSPI 書き込みを行う前に QSPI の端子設定を行ってください。 端子設定の方法としては以下の例が挙げられます。

#### 端子方法設定例

#### ・QSPI ブートモードで起動

Boot Program が書かれている場合は QSPI ブートモードで起動を行い、 QSPI の端子設定が完了している状態でご使用ください。

#### ・参考用スクリプト実行

Boot Program がなく、端子設定が行われない場合は参考用のスクリプトを実行し、 端子設定を行うようにしてください。

スクリプトファイルは、microVIEW-Xross をインストールしたフォルダ

(初期設定では C:\DTSinsight\microVIEW-Xross)の\mpv\HMX600\mvw フォルダにインストールされています。

また、スクリプトは参考用ですので、必要に応じて変更してお使いください。

#### R-Car H2 の場合

スクリプト「R-Car\_H2\_spi\_init.mvw」を使用してください。

#### R-Car M2 の場合

シリアルフラッシュが接続される端子に応じてスクリプトは2種類用意されています。

| 回路図例                                                                                                    |                                                                       | 参考用スクリプト名称                  |
|----------------------------------------------------------------------------------------------------|-----------------------------------------------------------------------|-----------------------------|
| R-Car<br>P1<br>P2<br>P3<br>P4<br>P5<br>P6<br>SPCLK                                                                                     | Serial Flash<br>CS#<br>HOLD/IO3<br>WP#/IO2<br>SO/IO1<br>SI/IO0<br>SCK | R-Car_M2_spi_init.mvw を使用   |
| R-Car         SSL B           AE16         IO3 B           AF16         IO2 B           AG16         IO1 B           AH16         API6 | Serial Flash<br>CS#<br>HOLD/IO3<br>WP#/IO2<br>SO/IO1<br>SI/IO0<br>SCK | R-Car_M2_spi_b_init.mvw を使用 |

## 4.2 メモリマッピング設定

### 4.3 フラッシュマッピング設定

・メモリマッピングウィンドウを開きます。
 環境→メモリマッピングを選択してください。

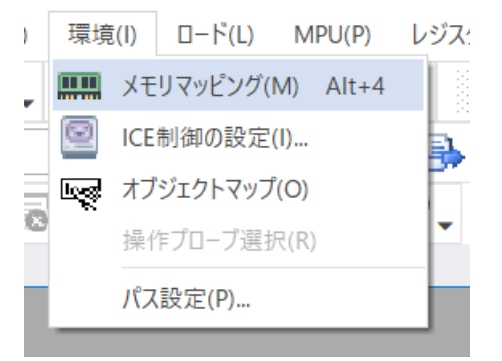

・選択後、以下のようにメモリマッピングウィンドウが表示されます。

| УŦ | メモリマッピング |       |                |     |            |          |  |  |  |
|----|----------|-------|----------------|-----|------------|----------|--|--|--|
|    | マッピング    | CS    | HighSpeedPROBE |     |            |          |  |  |  |
| N  | アドレス範囲   | メモリ種別 | アクセ            | ス属性 | フラッシュメモリ種別 | メモリ接続タイプ |  |  |  |
|    |          |       |                |     |            |          |  |  |  |
|    |          |       |                |     |            |          |  |  |  |

・マッピング設定を行います。

メモリマッピングウィンドウを右クリックし、"追加"を選択します。

| УŦ | リマッピング |       |          |        |            |          |
|----|--------|-------|----------|--------|------------|----------|
|    | マッピング  | CS    | HighSpee | dPROBE |            |          |
| N  | アドレス範囲 | メモリ種類 | 3U       | アクセス属性 | フラッシュメモリ種別 | メモリ接続タイプ |
|    |        |       |          |        |            |          |
|    |        |       | 追加       |        |            |          |
|    |        |       | 削除       |        |            |          |
|    |        |       | 変更       |        |            |          |
|    |        | _     |          |        |            |          |
|    |        |       |          |        |            |          |

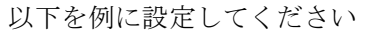

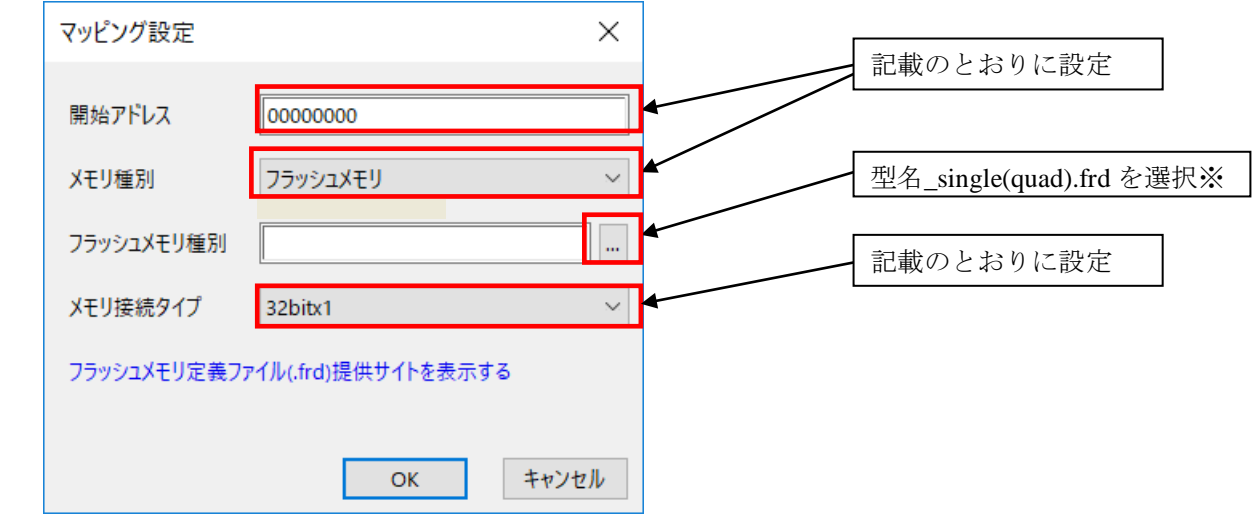

**※1** single or quad は、R-Car H2/M2 とシリアル Flash デバイスの信号接続に応じて設定します。 以下に詳細を記載します。

**R-Car** とシリアルフラッシュの接続はデータ幅 1or4 ビットで接続を行うことができます。

| 接続データ幅 | Ē                                                           | 回路図例                                                                  | フラッシュメモリ種別<br>設定          |
|--------|-------------------------------------------------------------|-----------------------------------------------------------------------|---------------------------|
| 1bit   | R-Car<br>SSL<br>SPCLK<br>MOSI/IO0<br>MISO/IO1<br>IO2<br>IO3 | Serial Flash<br>CS#<br>SCK<br>SI/IO0<br>SO/IO1<br>WP#/IO2<br>HOLD/IO3 | 型名_ <b>single</b> .frdを選択 |
| 4bit   | R-Car<br>SSL<br>SPCLK<br>MOSI/IO0<br>MISO/IO1<br>IO2<br>IO3 | Serial Flash<br>CS#<br>SCK<br>SI/IO0<br>SO/IO1<br>WP#/IO2<br>HOLD/IO3 | 型名_quad.frd を選択します        |

※R-Car とシリアルフラッシュの接続が不明な場合は型名\_single.frd をご使用ください。

## フラッシュメモリマッピングの注意事項

シリアル Flash 領域のメモリマッピング設定は、シリアル Flash へのダウンロード、セクタイレース実施 時のみおこなってください。

R-CarH2/M2のAREA0(CS0)領域へのFlash 書き込みをおこなう場合は、シリアルFlashのメモリマッピングを削除後、設定をおこなってください。以下に設定例を記載します。

シリアル Flash 書き込み時のメモリマッピング例

| メモリマッピング |             |       |         |            |      |                           |          |  |
|----------|-------------|-------|---------|------------|------|---------------------------|----------|--|
|          | マッピング       |       | CS      | HighSpeedP | ROBE |                           |          |  |
| N        | アドレス範囲      |       | メモリ種別   | アクセス       | 属性   | フラッシュメモリ種別                | メモリ接続タイプ |  |
| 0        | 0000000-03F | FFFFF | フラッシュメモ | y          |      | R-Car M2 S25FL512S single | 32bitx1  |  |
|          |             |       |         |            |      |                           |          |  |

AREA0(CS0)Flash 書き込み時のメモリマッピング例

| メモリマッピング |             |       |         |     |              |                    |          |  |  |
|----------|-------------|-------|---------|-----|--------------|--------------------|----------|--|--|
|          | マッピング       |       | CS      | Hig | ghSpeedPROBE |                    |          |  |  |
| N        | アドレス範囲      |       | メモリ種別   |     | アクセス属性       | フラッシュメモリ種別         | メモリ接続タイプ |  |  |
| 0        | 0000000-03F | FFFFF | フラッシュメモ | IJ  |              | SPANSION S29GL512N | 32bitx1  |  |  |
|          |             |       |         |     |              |                    |          |  |  |

### →両方のメモリマッピングを同時に設定することはできません。

メモリマッピングを変更する場合は、必ず古いマッピング設定を削除後、新しい設定をおこなってください。

### 4.4 ICE 作業用ユーザーRAM 設定

R-Car H2/M2ご使用時は、必ず本設定をおこなってください。

ICE 作業用ユーザーRAM はリード/ライト/フェッチが可能な領域を設定してください。 (領域の詳細は SoC のデータシートをご覧ください)

以下は、0xE6300000から256KBサイズ分設定したときの設定例です。

| マッピング設定 |               | $\times$ |
|---------|---------------|----------|
| 開始アドレス  | 0xE6300000    |          |
| Xモリ種別   | ICE作業用ユーザーRAM | ~        |
| 使用可能サイズ | 256Кパイト       | $\sim$   |
|         | ОК            | キャンセル    |

## 5フラッシュメモリイレース

microVIEW-Xross ユーザーズマニュアル(共通編)(mvwX\_user\_j.pdf)の 「4.2 フラッシュメモリをイレース(消去)するには」をご覧ください。 なお、メモリマッピングの設定は本書に記載済みですので、その他についてご覧ください。

## 6フラッシュメモリダウンロード

microVIEW-Xross ユーザーズマニュアル(共通編)(mvwX\_user\_j.pdf)の 「5. ユーザープログラムをダウンロード/アップロードする」をご覧ください。 なお、メモリマッピングの設定は本書に記載済みですので、その他についてご覧ください。

# 7フラッシュメモリソフトウェアブレーク

非対応です。(R-Car H2/M2の仕様上シリアルフラッシュメモリからのフェッチが不可のため)

## 8注意事項

### 8.1 シリアルフラッシュ領域のメモリダンプ機能

未対応です。

### 8.2 過去のダウンロードデータ

シリアルフラッシュのダウンロードデータがセクタ単位で無い場合、 セクタ内のダウンロード対象ではない領域は過去のダウンロードデータではなく、ALL 0xFFになります。

従いまして、同一セクタ内に複数のファイルが配置される場合は、 ファイルを別々にダウンロードするのではなく、 イメージファイルを作成して一括でダウンロードしていただく必要がございます。